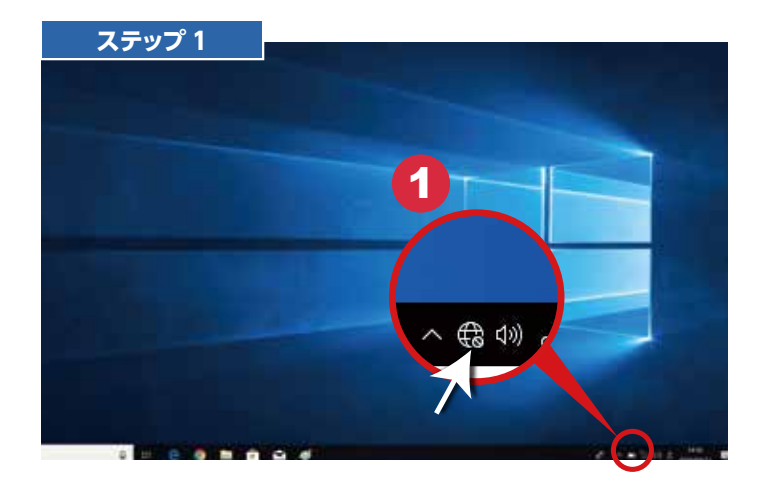

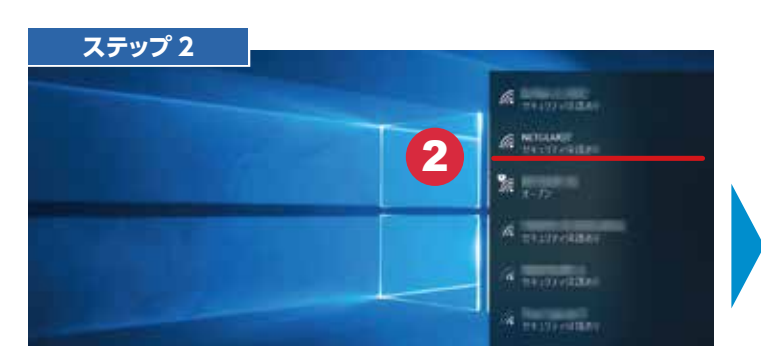

 ネットワークの一覧が表示されますので、 接続したい SSID を選択します。

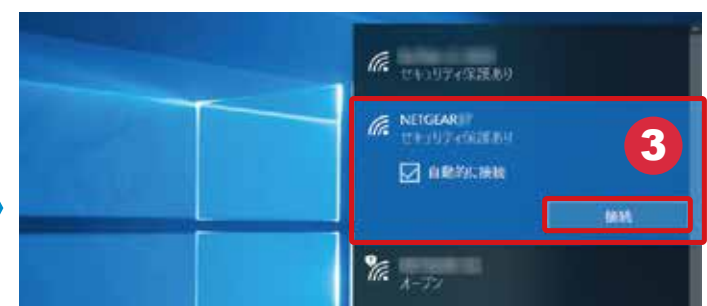

## 3 接続をクリックします。 ※次回より自動的にWi-Fiに接続したい場合は「自

動的に接続」にチェックをいれてください。

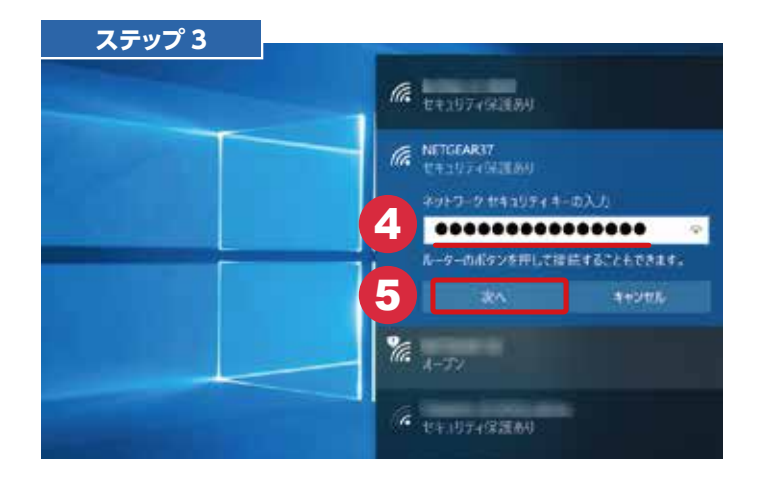

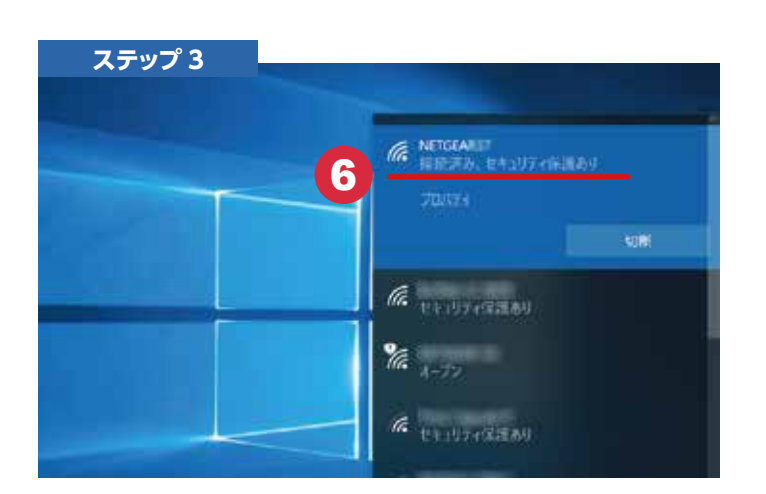

4 ネットワークセキュリティキーを入力し ます。

※ネットワーク(通信カードまたはルーター)の 接続情報を確認してください。

- 互 次へをクリックします。
- 6 「接続済み、セキュリティ保護あり」と 表示されていれば完了です。